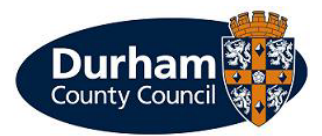

Paper Permit – Scratch Cards

User Guide

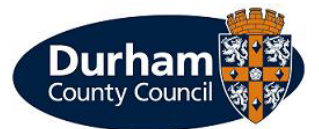

## How to create an application

To apply for a Paper Permit / Scratch Card permit click on the 'Permit Application – Apply for a permit' option.

| Durham                                        |               |   |                 |                           |             |
|-----------------------------------------------|---------------|---|-----------------|---------------------------|-------------|
| 🕈 My account                                  |               |   | Change password | Close account             | Log out     |
| Permit application                            |               |   |                 |                           |             |
| Permit category                               | mit category  |   |                 | u must fill in all fields | s marked *) |
| Please select the type of permit you require. |               |   |                 |                           |             |
| * Permit category :                           | Please select | ~ |                 |                           |             |
|                                               |               |   |                 | Cano                      | cel Next    |

© 2023 - Imperial Civil Enforcement Solutions

Click on permit category which will have a drop down menu, on here you will need to select 'Resident Visitor Vouchers Controlled Parking Zone', unless the address is within a Controlled Parking Area (CPA). Your address will automatically appear then click next.

| County Council                              |                                                                                                    |                                     |
|---------------------------------------------|----------------------------------------------------------------------------------------------------|-------------------------------------|
| n My account                                |                                                                                                    | Log out                             |
| Permit application                          |                                                                                                    |                                     |
| Permit category                             |                                                                                                    | (You must fill in all fields marked |
| Please select the type of permit you requir | e.                                                                                                    |                                     |
| * Permit category :                         | Please select 🗸                                                                                                    |                                     |
|                                             | Please select<br>Construction permits<br>Durham City Congestion Charge<br>Events<br>Residents Visitor Vouchers Controlled Parking Zone | Cancel Next                         |

You will then need to select between 'Virtual Permit / Visitor Voucher (CPZ)' or 'Paper Permit / Scratch Card (CPZ) if the property is entitled to both types of vouchers.

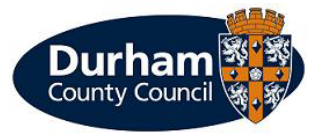

Once you have selected which vouchers you require, the information will automatically populate and you will be asked further questions.

| Durham<br>County Council                                                                               |                                                                                                    |
|----------------------------------------------------------------------------------------------------|----------------------------------------------------------------------------------------------------|
| ♠ My account                                                                                           | Log out                                                                                                    |
| Permit application                                                                                     |                                                                                                    |
| Permit type                                                                                            | (You must fill in all fields marked 🌖                                                                                           |
| Please choose a particular permit.                                                                     |                                                                                                    |
| * Permit type :                                                                                        | Paper Permit / Scratch card (CPZ)                                                                                               |
|                                                                                                    | Please note that paper scratch cards will be posted within 3-5 working days after the application has been approved.            |
|                                                                                                    | Alternately you may wish to apply for a virtual visitor voucher, which may be used instantly once your application is approved. |
| * Zone :                                                                                               | Zone B 🗸                                                                                                    |
| * Issue period :                                                                                       | 28 Days                                                                                                    |
|                                                                                                    | View price scheme                                                                                                    |
| * Start date :                                                                                         | 18/07/2024                                                                                                    |
| Evening date :                                                                                         |                                                                                                    |
| Expiry date :                                                                                          | 14/08/2024                                                                                                    |
| Applicant details                                                                                      |                                                                                                    |
| Title :                                                                                                |                                                                                                    |
| Forename :                                                                                             |                                                                                                    |
| Surname :                                                                                              |                                                                                                    |
| Email address :                                                                                        |                                                                                                    |
| Daytime phone :                                                                                        | 0123456789                                                                                                    |
|                                                                                                    |                                                                                                    |
| Questions                                                                                              | (You must fill in all fields marked )                                                                                           |
| <ul> <li>Visitor Voucher Use: Are you awar<br/>vouchers are only for use by visitors to the</li> </ul> | re that these 🛛 🗠<br>he property?                                                                                               |
| * How many books of scratch cards do                                                                   | you require? Please select V                                                                                                    |
| <ul> <li>Please be aware that refunds will<br/>should you no longer require</li> </ul>                 | not be given  this permit                                                                                                    |
|                                                                                                    | Cancel Back Next                                                                                                    |

Accessibility Statement Contact us © 2024 - Imperial Civil Enforcement Solutions

Paper permits will take longer to process rather than virtual vouchers. The information populated will include;

- How long the issue period is for.
- > The start date will automatically populate the expiry date for the date you select.
- There are questions to ask if you are aware that the vouchers are for use only by visitors to the property and that no refunds will be given should you no longer need the permit.
- There is an additional questions box where you may select how many books of scratch cards you require (you may have up to two books)

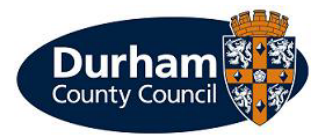

Once you have completed this section, you will then be asked to review the application, if you are happy with the information, please tick the box to say you accept the terms and conditions. Then click Proceed.

| By ticking the checkbox, I hereby acknowledge that I am only allowed to park in the parking zone<br>purchased the session/voucher for. Please click the link below for terms and conditions. | that I have |      |         |
|----------------------------------------------------------------------------------------------------|-------------|------|---------|
| I accept the terms and conditions                                                                                                    |             |      |         |
|                                                                                                    | Cancel      | Back | Proceed |
|                                                                                                    |             |      |         |

You will then be asked to upload proof of residency by clicking on 'Upload Supporting documents.'

| My account           | Log out                                                                                                    |
|----------------------|----------------------------------------------------------------------------------------------------|
| ermit application    | confirmation                                                                                                    |
| Application number : |                                                                                                    |
| Application date :   | 18/07/2024                                                                                                    |
| Permit type :        | Paper Permit / Scratch card (CPZ)                                                                                                    |
| Start date :         | 18/07/2024                                                                                                    |
| Period :             | 28 Days                                                                                                    |
| Price :              |                                                                                                    |
|                      | Thank you for your application.                                                                                                    |
|                      | To move on to the next stage of the application you will now need to upload your proof documentation by clicking the "Upload Supporting Documents" button.                        |
|                      | PLEASE NOTE that if you press the "cancel" button without providing proof documents your application will be declined and you will be required to complete the application again. |
|                      | Cancel Save application Upload supporting documents                                                                                                    |

You will then need to select 'Add document'.

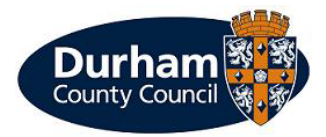

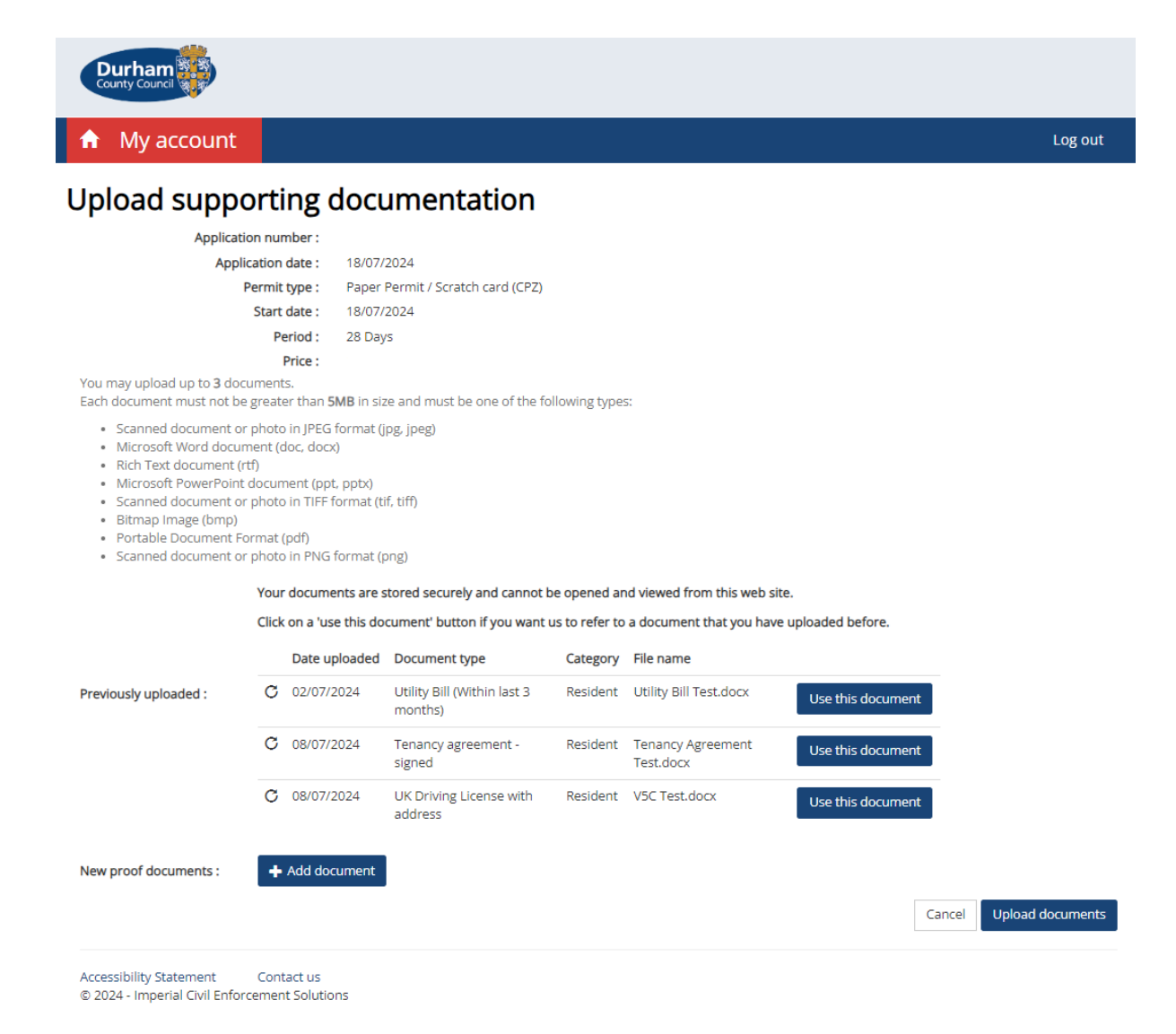

You will then be asked to select a document type from the drop down menu, this will show you all documents we can accept as proof of residency. You will then need to select browse to upload your documentation.

Followed by 'add' once you have uploaded it.

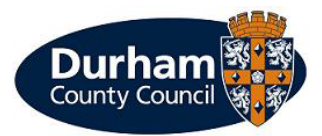

|      | Upload supportin      | ig docume  | ent                                                    |                     |     |
|------|-----------------------|------------|--------------------------------------------------------|---------------------|-----|
|      |                       |            | (You must fill in all fi                               | ll fields marked *) |     |
| C    | * Documer             | nt type :  | Please select                                          |                     | int |
| 51   | * Sel                 | ect file : | Tenancy agreement - signed<br>Category : Resident      | Î                   |     |
|      |                       |            | Council Tax Bill (CURRENT YEAR)<br>Category : Resident | Cancel Add          |     |
|      | Permit type :         | 3hr Reside | Utility Bill (Within last 3 months)                    |                     |     |
|      | Start date :          | 15/08/202  | Category : Resident                                    | •                   |     |
|      | Period :              | 28 Days    | Water Bill                                             |                     |     |
|      | Price :               | £0.00      | Category : Resident                                    |                     |     |
| up t | o <b>3</b> documents. |            |                                                        | ·                   |     |

You then select finish and it will advise that your application will be reviewed.

| Durham                                                                            |                                                                                                    |         |
|-----------------------------------------------------------------------------------|----------------------------------------------------------------------------------------------------|---------|
|                                                                                   |                                                                                                    | Log out |
| Permit application of                                                             | confirmation                                                                                                    |         |
| Application number :                                                              |                                                                                                    |         |
| Application date :                                                                | 18/07/2024                                                                                                    |         |
| Permit type :                                                                     | Paper Permit / Scratch card (CPZ)                                                                                                    |         |
| Start date :                                                                      | 18/07/2024                                                                                                    |         |
| Period :                                                                          | 28 Days                                                                                                    |         |
| Price :                                                                           |                                                                                                    |         |
|                                                                                   | Your supporting documents have been saved together with your application. Your application will be reviewed and<br>you will be contacted shortly. |         |
|                                                                                   |                                                                                                    | Finish  |
| Accessibility Statement Contact us<br>© 2024 - Imperial Civil Enforcement Solutio | ons                                                                                                    |         |

After you have clicked 'finish' this will take you back to the home screen whilst The Parking Shop are reviewing your application.

Once your application has been acknowledged, you will receive an email to say that your application has been approved.

Once your permit has been 'Approved' you will receive an email.

## Please Note: your permit has not yet been issued until payment has been made.

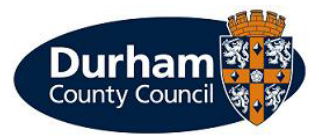

When you return to the main screen of your account where you will see a large 'P' for visitor vouchers as below.

| County Council                              |                                          |                                                  |                                           |           |
|---------------------------------------------|------------------------------------------|--------------------------------------------------|-------------------------------------------|-----------|
| My account                                  |                                          | Cha                                              | inge password Close account               | t Log out |
|                                             |                                          |                                                  | Parking                                   |           |
| My details<br>View or change your details   | Permit application<br>Apply for a permit | My permit applications<br>View your applications | My permits<br>View and renew your permits |           |
|                                             | Visitor<br>Vouchers                      |                                                  |                                           |           |
| @ 2022 Impacial Ciril Enforcement Solutions |                                          |                                                  |                                           |           |

Once your application has been approved and issued, you will receive this in the post between 3-5

working days.